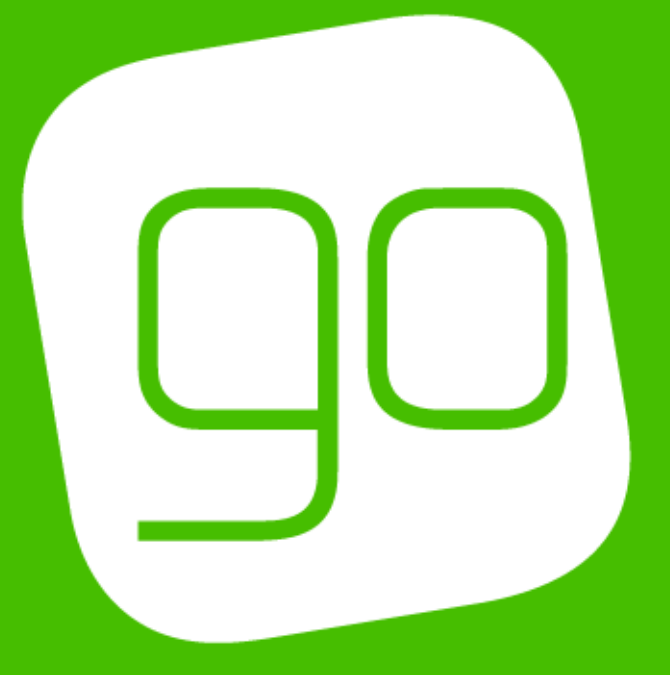

## CRM 2015

# BOOKING MANAGEMENT USER GUIDE

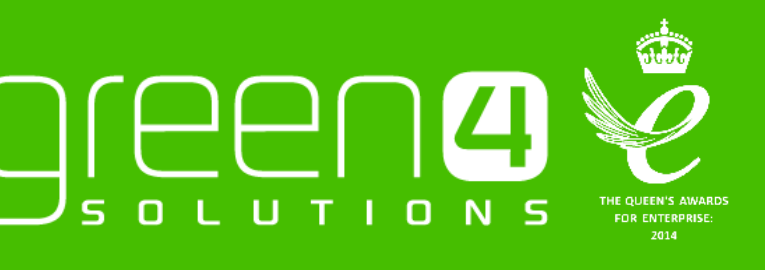

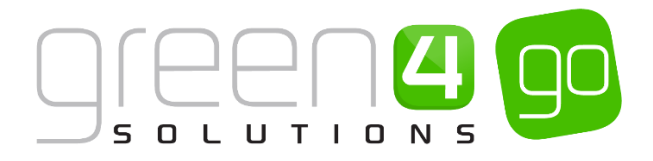

#### CONTENTS

| Сс     | ontents2                                           |
|--------|----------------------------------------------------|
| Ab     | oout this Document                                 |
| No     | on-Disclosure3                                     |
| Сс     | ppyright3                                          |
| Do     | ocument Control                                    |
| Сс     | ontact3                                            |
| Book   | king Management Introduction4                      |
| 1. Fir | nding a Booking5                                   |
| Se     | arching for a Booking using the Booking Reference6 |
| Se     | arching for a Booking that is linked to a Contact6 |
| 2. Bc  | oking Form9                                        |
| Su     | mmary9                                             |
| Dis    | scount10                                           |
| Pc     | ıyment10                                           |
| De     | Plivery Address                                    |
| Tic    | ket Collection                                     |
| Op     | peration11                                         |
| Lir    | iked Bookings11                                    |
| 3. Re  | elated Items12                                     |
| Вс     | oking Payments12                                   |
| Вс     | oking Products                                     |
| Вс     | oking Tickets                                      |
| Se     | at Allocations14                                   |

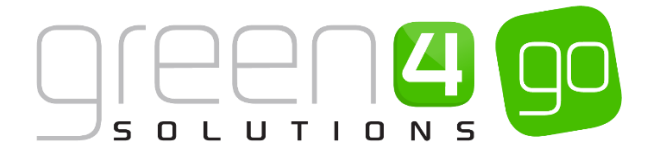

#### **ABOUT THIS DOCUMENT**

This document has been prepared as a User Guide for the Booking Management of CRM 2015.

#### **NON-DISCLOSURE**

All information contained in this document is to be treated as confidential information provided for the purpose of using Green 4 Solutions modules.

#### COPYRIGHT

© Green 4 Solutions Ltd

While every effort has been made to ensure the accuracy of the information contained in this publication, the information is supplied without representation or warranty of any kind, is subject to change without notice and does not represent a commitment on the part of Green 4 Solutions Limited. Green 4 Solutions Limited therefore, assumes no responsibility and shall have no liability, consequential or otherwise, of any kind arising from this material or any part thereof, or any supplementary materials subsequently issued by Green 4 Solutions Limited. Green 4 Solutions Limited to ensure the accuracy of this material.

#### **DOCUMENT CONTROL**

| Version | Date       | Change                 | Initials |
|---------|------------|------------------------|----------|
| V1.0    | 11/06/2015 | This is a new document | JW       |

#### CONTACT

Any correspondence should be addressed to:

Product Development

Green 4 Solutions Limited 16-17 Midland Court Central Park Lutterworth Leicestershire LE17 4PN UK

Phone: +44 (0) 845 508 8149

Email: <a href="mailto:support@green4solutions.com">support@green4solutions.com</a>

Web: www.green4solutions.com

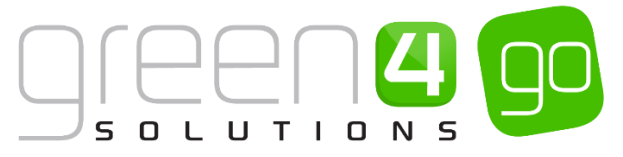

#### **BOOKING MANAGEMENT INTRODUCTION**

Every Booking made using the Go software system is retained within CRM. As these are therefore centrally located it makes it easy for bookings to be found and analysed. The bookings in CRM provide full detailed information relating to customers' bookings, which allow for easy access and monitoring of every single piece of detail.

This document will introduce ways a Booking can be found, whilst also covering the different details which can be found within a Booking form. It will also highlight the Related Items that are connected to a booking and also reached from the Booking form.

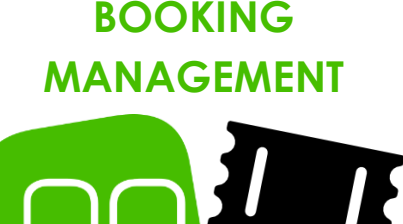

### **BOOKING MANAGEMENT**

#### 1. FINDING A BOOKING

#### 2. BOOKING FORM

#### Bookings can be found quickly and easily within CRM as it has a dedicated Booking section. All bookings made will be displayed in this section and can be searched for using the booking reference number. Additionally, bookings can be found by navigating to the Contact who has made the bookings, making it possible to view all bookings that are related to an individual Contact.

Booking Forms offer detailed information regarding the booking that has been made. These can be used to review the details of the booking such as the price, the purchaser and channel that the booking has been made. It also collects any information regarding discounts that may have been applied to the booking.

#### 3. RELATED ITEMS

Connected to the Bookings are a range of Related Items. These Related Items offer an additional insight into the bookings that have been made. For example they enable the exact payment method used, the products that have been purchased with the booking and any tickets or seat allocations that are linked to the booking to be found.

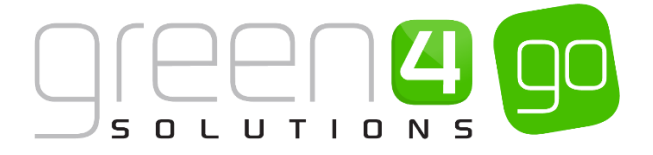

#### **1. FINDING A BOOKING**

When a product is sold or a booking is made via the booking website or POS, a new booking record is created within CRM. This allows any bookings that have been made to be found quickly and easily. Bookings can be found in a number of ways such as viewing them using the booking reference or via those that are linked to a Contact.

To view a list of bookings within CRM you should do the following:

a) From the CRM home page select the **Microsoft Dynamics CRM** tab in the navigation area before choosing **Bookings** from the drop down.

| Microsoft Dynamics CRI | M 🗸 🖬   work | PLACE - Dashboards - |                                                                                                    |                                                                                |
|------------------------|--------------|----------------------|----------------------------------------------------------------------------------------------------|--------------------------------------------------------------------------------|
| C WORKPLACE            | SALES        |                      | الله<br>LOYALTY                                                                                                    | الله<br>BOOKINGS                                                               |
| Sales Pipeline         |              |                      | what's nev                                                                                                    | W @                                                                            |
| open opportunites      |              | £1,000.00            | All records  All records  Andrew Duncan Contact: Created By S On Andrew Duncar's 27/03/2015 13:49 Chris Theodorson Contact: Created By S | p posts User posts<br>System Administrator.<br>; wall<br>System Administrator. |

b) A list of Active Bookings will be displayed, starting with the most recent.

| <i>.</i><br>14 | licrosoft Dynamics CF       | RM v   |                                               |              |                     |            |              |                |                    | () Create                      | System Administ<br>go |                |
|----------------|-----------------------------|--------|-----------------------------------------------|--------------|---------------------|------------|--------------|----------------|--------------------|--------------------------------|-----------------------|----------------|
| +              | NEW 📺 DELETE 👻 🗋            | COPY   | A LINK 👻 🖘 EMAIL A LINK 👻 🕑 RUN REPORT        | EXPORT TO EX | CEL 🕞 IMPORT DA     | TA         |              |                |                    |                                |                       |                |
|                | Active Deckin               |        |                                               |              |                     |            |              |                |                    |                                |                       |                |
| -              | ACTIVE BOOKIN               | ys ·   |                                               |              |                     |            |              |                | Search for records |                                |                       |                |
| $\checkmark$   | Booking Referen Total Price | 2      | Booking Status Parent Booking Booking Referen | Channel Ur   | nrefunded Val Refur | d Value Vo | oucher Value | Discount Value | Paid               | Payment Metho   Ticket Printed | Emailed Purchas       | Email <b>T</b> |
|                | 1000256                     | £5.00  | Active                                        | WEB          | £0.00               | £0.00      | £0.00        | £0.00          | £5.00              | No                             | No                    | No             |
|                | 1000255                     | £50.00 | Active                                        | WEB          | £0.00               | £0.00      | £0.00        | £0.00          | £50.00             | No                             | No                    | No             |
|                | 1000254                     | £50.00 | Active                                        | PORTAL       | £0.00               | £0.00      | £0.00        | £5.00          | £45.00             | No                             | No                    | No             |
|                | 1000253                     | £91.00 | Active                                        | WEB          | £0.00               | £0.00      | £0.00        | £0.00          | £91.00             | No                             | No                    | No             |
| ~              | 1000252                     | £20.00 | Active                                        | POS          | £0.00               | £0.00      | £0.00        | £0.00          | £20.00             | No                             | No                    | No             |
|                | 1000251                     | £20.00 | Active                                        | WEB          | £0.00               | £0.00      | £0.00        | £0.00          | £20.00             | No                             | No                    | No             |
|                | 1000250                     | £10.00 | Active                                        | F&B          | £0.00               | £0.00      | £0.00        | £0.00          | £10.00             | No                             | No                    | No             |
|                | 1000249                     | £10.00 | Active                                        | F&B          | £0.00               | £0.00      | £0.00        | £0.00          | £10.00             | No                             | No                    | No             |
|                | 1000248                     | £25.00 | Active                                        | POS Stadium  | £0.00               | £0.00      | £0.00        | £0.00          | £25.00             |                                |                       |                |
|                | 1000247                     | £32.00 | Active                                        | F&B          | £0.00               | £0.00      | £0.00        | £0.00          | £32.00             | No                             | No                    | No             |
|                | 1000246                     | £32.00 | Active                                        | F&B          | £0.00               | £0.00      | £0.00        | £0.00          | £32.00             | No                             | No                    | No             |
|                | 1000245                     | £51.00 | Active                                        | WEB          | £0.00               | £0.00      | £0.00        | £0.00          | £51.00             | No                             | No                    | No             |
|                | 1000244                     | £50.50 | Active                                        | WEB          | £0.00               | £0.00      | £0.00        | £0.00          | £50.50             | No                             | No                    | No             |
|                | 1000243                     | £50.00 | Active                                        | WEB          | £0.00               | £0.00      | £0.00        | £0.00          | £50.00             | No                             | No                    | No             |
|                | 1000242                     | £30.00 | Active                                        | POS Stadium  | £0.00               | £0.00      | £0.00        | £0.00          | £30.00             | No                             | No                    | No             |
|                | 1000241                     | £31.50 | Active                                        | F8(B         | £0.00               | £0.00      | £0.00        | £0.00          | £31.50             | No                             | No                    | No             |
|                | 1000240                     | £31.50 | Active                                        | F&B          | £0.00               | £0.00      | £0.00        | £0.00          | £31.50             | No                             | No                    | No             |
|                | 1000238                     | £50.00 | Active                                        | PORTAL       | £0.00               | £0.00      | £0.00        | £5.00          | £45.00             | No                             | No                    | No             |
|                | 1000237                     | £51.00 | Active                                        | WEB          | £0.00               | £0.00      | £0.00        | £0.00          | £51.00             | No                             | No                    | No             |
|                |                             |        |                                               |              |                     |            |              |                |                    |                                |                       | >              |

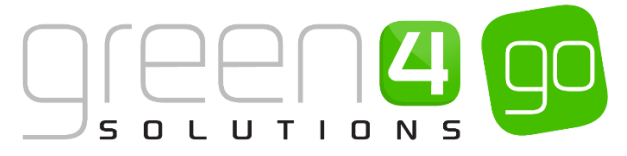

#### SEARCHING FOR A BOOKING USING THE BOOKING REFERENCE

All products which are sold are given a Booking Reference, making it easy for them to be found. To find a booking using the Booking Reference complete the following:

a) To search for a particular booking, with the list of Active Bookings open, enter the booking reference in the search box at the top right of the view and click the search icon:

| Microsoft D     | ynamics CRM 🗸 🏦   BOOKINGS 🗸 Booking:           | ;   <b>~</b>           |                       |           |                   |               | Œ             | ) Create             | System Administ.<br>go | - 0            | ٥ |
|-----------------|-------------------------------------------------|------------------------|-----------------------|-----------|-------------------|---------------|---------------|----------------------|------------------------|----------------|---|
| + NEW 亩 DE      | ELETE 🔹 🗋 COPY A LINK 🔹 🖘 EMAIL A LINK 🔹 🕑      |                        |                       |           |                   |               |               |                      |                        |                |   |
| → Active        | Bookings ×                                      |                        |                       |           |                   | Searc         | h for records |                      |                        |                | ρ |
| ✓ Booking Refer | ren Total Price Booking Status Parent Booking B | ooking Referen Channel | Inrefunded Val Refund | Value Vou | cher Value Discou | nt Value Paid | Payment N     | Vetho Ticket Printed | Emailed Purchas        | Email <b>Y</b> | С |
| 1000256         | £5.00 Active                                    | WEB                    | £0.00                 | £0.00     | £0.00             | £0.00         | £5.00         | No                   | No                     | No             | ~ |
| 1000255         | £50.00 Active                                   | WEB                    | £0.00                 | £0.00     | £0.00             | £0.00         | £50.00        | No                   | No                     | No             |   |
| 1000254         | £50.00 Active                                   | PORTAL                 | £0.00                 | £0.00     | £0.00             | £5.00         | £45.00        | No                   | No                     | No             |   |
| 1000253         | £91.00 Active                                   | WEB                    | £0.00                 | £0.00     | £0.00             | £0.00         | £91.00        | No                   | No                     | No             |   |

- b) The list of bookings will be revised to show bookings that match only the booking reference.
- c) To open a booking, double click the booking reference.
- d) The booking form will be displayed in the form view. For more information on what can be found within the Booking form see section <u>2, Booking Form</u>

| 🏄 Microsoft Dynan  | iics CRM 🗸 👘   BOOKINGS 🗸 Bookings   🗸 order 13/04/2015 1   🗸             |                     |           | (+) Create | System Administ<br>go | 2 | ۵ | ?  |
|--------------------|---------------------------------------------------------------------------|---------------------|-----------|------------|-----------------------|---|---|----|
| + NEW 🔓 DEACTIV    | TE 🍈 DELETE 🖘 EMAIL A LINK 🔇 RUN WORKFLOW 💽 START DIALOG 🕑 RUN REPORT ▼ 🚥 |                     |           |            |                       | Ŷ | Ŷ | 21 |
| BOOKING : INFORMA  | ION                                                                       |                     |           |            |                       |   |   |    |
| order 13,          | /04/2015 13:55:38                                                         |                     |           |            |                       |   |   |    |
| General            |                                                                           |                     |           |            |                       |   |   | ^  |
| Summary            |                                                                           |                     |           |            |                       |   |   |    |
| Booking Reference  | 1000256                                                                   | Order Type          |           |            |                       |   |   |    |
| Total Price        | £5.00                                                                     | Purchaser           | Tom Green |            |                       |   |   |    |
| Total VAT          | £0.00                                                                     | No Purchaser Reason |           |            |                       |   |   |    |
| Channel            | WEB                                                                       | Referral Source     |           |            |                       |   |   |    |
| Comment            |                                                                           |                     |           |            |                       |   |   |    |
| Attributed Communi | **                                                                        |                     |           |            |                       |   |   |    |
| Discount           |                                                                           |                     |           |            |                       |   |   |    |
| Discount Value     | £0.00                                                                     | Discount Reason     |           |            |                       |   |   |    |
| Discount Code      | -                                                                         | Promotion           |           |            |                       |   |   |    |
| Payment            |                                                                           |                     |           |            |                       |   |   |    |
|                    |                                                                           | 0.10.13             |           |            |                       |   |   |    |
| Payment Method     |                                                                           | Card Details        |           |            |                       |   |   |    |
| nerunu value       | 1000                                                                      | Empiled Operators   | No        |            |                       |   |   |    |
| Empiled Durchaser  | <br>No                                                                    | Emailed Operator    | Fulfilled |            |                       |   |   |    |
| cinalieu Purchaser |                                                                           | runninent status    | runneo    |            |                       |   |   |    |

#### SEARCHING FOR A BOOKING THAT IS LINKED TO A CONTACT

To view bookings linked to a contact:

a) From the CRM home page select the **Microsoft Dynamics CRM** tab in the navigation area before choosing **Marketing** from the drop down.

| Microsoft Dynamics CR | RM 🗸 🏦   Workpl | ACE 🗸 Dashboards 🛛 🗸 |         |          |
|-----------------------|-----------------|----------------------|---------|----------|
| C                     | *c              | •                    | 1       | a -      |
| WORKPLACE             | SALES           | MARKETING            | LOYALTY | BOOKINGS |
|                       |                 |                      |         |          |

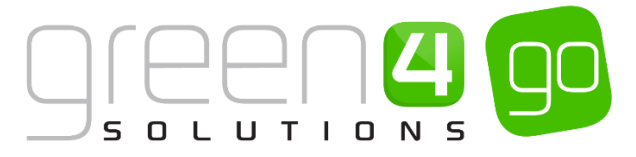

b) Next, in the Marketing area of CRM, select the **Marketing** tab before choosing **Contacts** from the drop down list of the navigation bar.

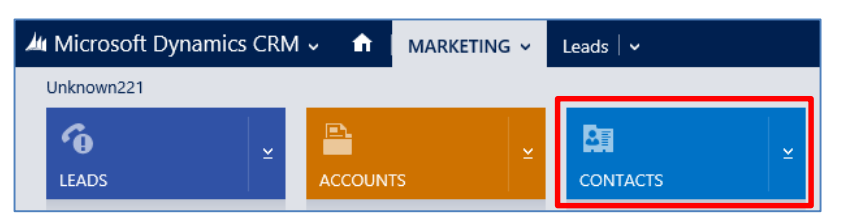

c) A list of Active Contacts will be displayed, use the search bar at the top right of the view to search for a Contact that has made a booking.

| <i>.</i>                                                                                             | Microsoft Dynamics CRM 🗸 👘 🕴 MARK | Contacts                | U.                      |                |                    | 🕀 Create | <b>System Administ</b><br>go | 0 🕸 |
|----------------------------------------------------------------------------------------------------|-----------------------------------|-------------------------|-------------------------|----------------|--------------------|----------|------------------------------|-----|
| 🕂 NEW 🍈 DELETE 🖙 🗋 COPY A LINK 🖙 🖘 EMAIL A LINK 🖙 🕑 RUN REPORT 🖛 🔞 EXPORT TO EXCEL 📦 IMPORT DATA 🖙 🚥 |                                   |                         |                         |                |                    |          |                              |     |
| +                                                                                                    | My Active Contacts ~              |                         |                         |                | Search for records |          |                              | Q   |
| ~                                                                                                    | Full Name 🛧                       | E-mail                  | Parent Customer         | Business Phone |                    |          |                              | Ψø  |
|                                                                                                    | Amy Coote                         | C.Amy@g4.com            | Beachwood School        | 0823461123     |                    |          |                              | ~   |
|                                                                                                    | Andrew Duncan                     | andrew@green4solutions  | Green 4 Solutions       |                |                    |          |                              |     |
|                                                                                                    | Andy King                         | Kingy@g4.co.uk          | Frampton College        | 073671240      |                    |          |                              |     |
|                                                                                                    | Annabelle Lane                    | A.Lane@g4.com           | Stanley Moore Secondary | 8333412        |                    |          |                              |     |
|                                                                                                    | Catherine Perryman                | catherine.perryman@gree | Green 4 Solutions       | 084445553333   |                    |          |                              |     |

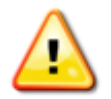

**Note.** For a wildcard search, the Asterix '\*' character can be used to search on partial text. For example if you need to search for the surname 'Ryan' but do not know the first name of the contact, by entering a '\*Ryan' will list all contacts with the surname Ryan.

Fields that can be searched in this view include: Email, First Name, Full Name, Last Name, Middle Name and Parent Customer.

- d) The list of contacts will be revised to display those that match the details entered in the search area.
- e) To open the contact record, click over the individual's name.
- f) The contact record will be opened in the form view.

| Microsoft Dynar                                      | mics CRM 🗸 📫   MARKE      | ETING - Contacts -         | Tom Green 🛛 🗸                           |                     | ① Create               | System Ad<br>go | minist         | ő    | ?     |
|------------------------------------------------------|---------------------------|----------------------------|-----------------------------------------|---------------------|------------------------|-----------------|----------------|------|-------|
| 🕂 NEW 🛛 DEACTIV                                      | ATE 📲 CONNECT 👻 🗟 ADE     | D TO MARKETING LIST  🖓 🏝 A | SSIGN 🖙 EMAIL A LINK 🗙 DELETE \cdots    |                     |                        |                 | ,              | r 4  | 21    |
|                                                      | n Green                   |                            |                                         | Owner<br>SYSTE      | M                      | ~               |                |      |       |
| Summary                                              |                           |                            |                                         |                     |                        |                 |                |      | - 17  |
| CONTACT INFORMATI                                    | ION                       | P                          | OSTS ACTIVITIES NOTES                   |                     | Company                |                 |                |      |       |
| Full Name*                                           | Tom Green                 | E                          | Enter post here                         | POST                | -                      |                 |                |      |       |
| Job Title                                            |                           | В                          | oth Auto posts User posts               |                     | RECENT CASES           |                 |                | t F  | 3     |
| Parent Customer                                      |                           |                            | Tom Green                               |                     | Cace Title             | Priority A      | Status &       | C    | nes   |
| E-mail                                               | green4tom@gmail.com       |                            | Contact: Created By SYSTEM.             |                     | cuse mee               | Thomy           | Status II      |      | -     |
| User Name                                            | green4tom@gmail.com       |                            | On Tom Green's wall<br>03/04/2015 12:03 |                     | No Case records found. |                 |                |      |       |
| Password                                             | P455word                  |                            |                                         |                     |                        |                 |                |      |       |
| Business Phone                                       | 08002385920               |                            |                                         |                     |                        |                 |                |      |       |
| Mobile Phone                                         | 07815124484               |                            |                                         |                     |                        |                 |                |      |       |
| Fax                                                  |                           |                            |                                         |                     | <                      |                 |                | >    |       |
| Preferred Method of                                  | Any                       |                            |                                         |                     |                        |                 |                |      |       |
| Address 19 Hardwicke Road<br>Narborough<br>Leicester |                           |                            |                                         | RECENT OPPORTUNITIE | 5                      |                 | + 8            | 3    |       |
|                                                      | LE1 8YT<br>United Kingdom |                            |                                         |                     | Topic                  | Status 🛧        | Actual Close I | Da A | .ctı. |

g) To view the bookings linked to the contact's record, select the small arrow in the navigation bar next to the Contacts name. From the drop down, scroll across and choose **Bookings**.

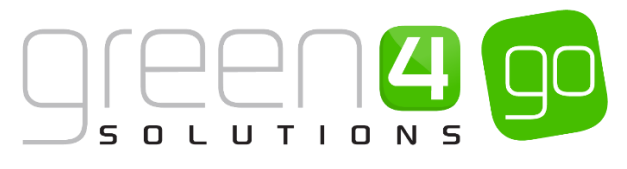

| Microsoft Dynamics CRM | I ∽ 📫   MARKETING ∽   | Contacts   🗸 🛛 Tom Green | ~                     |                      |
|------------------------|-----------------------|--------------------------|-----------------------|----------------------|
| <                      | H<br>LOYALTY ACCOUNTS | LOYALTY REDEMPTIONS      | HIRD-PARTY LOYALTY TR | <b>H</b><br>BOOKINGS |

h) A list of all the Bookings associated to the selected Contact will be displayed as is shown below.

| Microsoft Dyna   | amics CRM 🗸   | ▲ MARKETING 	Contacts 		Tom Gr                           | een I 🗸 🕀 Crea                 | System Admi<br>te go | nist 🖓 🗘 ?       |
|------------------|---------------|----------------------------------------------------------|--------------------------------|----------------------|------------------|
|                  |               |                                                          |                                |                      | ↑ ↓ র            |
|                  | n Gree        | n                                                        |                                |                      | Owner*<br>SYSTEM |
| Booking A        | ssociated     | d View ~                                                 |                                | Search for records   | Q                |
| + ADD NEW BOOK   | ING 🛱 ADD EXI | STING BOOKING 🕃 BULK DELETE 📲 CHART PANE 👻 🖪             | RUN REPORT 👻 🕼 EXPORT BOOKINGS |                      |                  |
| ✓ Booking Refere | Total Price   | Delivery Fulfilm   Voucher Value ↑   Discount Value   Bo | oking Status                   |                      | τ 0              |
| 1000070-R        | -£6.50        | Ina                                                      | tive                           |                      | ^                |
| 1000232-R        | -£1.00        | Ina                                                      | tive                           |                      |                  |
| 1000085-R        | -£6.50        | Ina                                                      | tive                           |                      |                  |
| 1000216-R        | -£28.00       | Ina                                                      | tive                           |                      |                  |
| 1000142-R        | -£928.80      | Ina                                                      | tive                           |                      |                  |
| 1000187-R        | -£1,032.00    | Ina                                                      | tive                           |                      |                  |
| 1000187-1-R      | -£1,032.00    | Ina                                                      | tive                           |                      |                  |
| 1000132-R        | -£928.80      | Ina                                                      | tive                           |                      |                  |
| 1000229-R        | -£9.00        | Ina                                                      | tive                           |                      |                  |
| 1000176-R        | -£1,032.00    | Ina                                                      | tive                           |                      |                  |
| 1000218-R        | -£3.00        | Ina                                                      | tive                           |                      |                  |
| 1000137-R        | -£34.00       | Ina                                                      | tive                           |                      |                  |
| 1000082-R        | -£2.00        | Ina                                                      | tive                           |                      | ~                |

- i) To view the details of a booking, click over the booking reference number.
- j) The booking form will be displayed in the form view. For more information on what can be found within the Booking form see section <u>2</u>, <u>Booking Form</u>

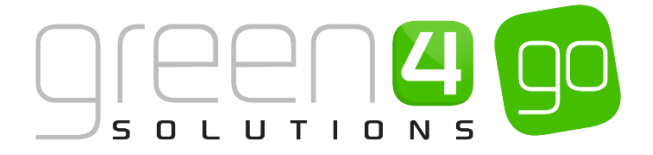

#### 2. BOOKING FORM

The Booking Form gives the details of the Bookings made using the Go booking system. As discussed in Section 1, Booking Forms can be found by <u>Searching for a Booking using a Booking Reference</u> as well as the <u>Contact</u> who has made the booking. The Booking Form is split into a number of sections and each of these sections is listed below with a description of what is shown in each.

Below is an example of what a Booking Form looks like in CRM 2015:

| ム Microsoft Dyna   | mics CRM 🗸 🔺   BOOKINGS 🗸 Bookings   🗸 order 13/04/2015 1   🗸               |                     |                               | () Create | System Administ<br>go |   | ۵               | ? |
|--------------------|-----------------------------------------------------------------------------|---------------------|-------------------------------|-----------|-----------------------|---|-----------------|---|
| + NEW 🔂 DEACTIV    | /ATE 🍈 DELETE 🗢 EMAIL A LINK 🔅 RUN WORKFLOW 🗈 START DIALOG 🕑 RUN REPORT ▼ 🚥 |                     |                               |           |                       | Ť | $\mathbf{\Psi}$ | я |
| BOOKING : INFORM   | ATION                                                                       |                     |                               |           |                       |   |                 |   |
| order 13           | /04/2015 10.53.33                                                           |                     |                               |           |                       |   |                 |   |
|                    | 0 1/2010 10:00:00                                                           |                     |                               |           |                       |   |                 | _ |
| General            |                                                                             |                     |                               |           |                       |   |                 | ^ |
| Summary            |                                                                             |                     |                               |           |                       |   |                 |   |
| Booking Reference  | 1000254                                                                     | Order Type          | -                             |           |                       |   |                 |   |
| Total Price        | £50.00                                                                      | Purchaser           | Tom Green                     |           |                       |   |                 |   |
| Total VAT          | £0.00                                                                       | No Purchaser Reason |                               |           |                       |   |                 |   |
| Channel            | PORTAL                                                                      | Referral Source     |                               |           |                       |   |                 |   |
| Comment            |                                                                             |                     |                               |           |                       |   |                 |   |
| Attributed Communi | -                                                                           |                     |                               |           |                       |   |                 |   |
| Discount           |                                                                             |                     |                               |           |                       |   |                 |   |
| Discount Value     | £5.00                                                                       | Discount Reason     | Promotion:Localtourism        |           |                       |   |                 |   |
| Discount Code      | Localtourism                                                                | Promotion           | Local Tourism Portal Discount |           |                       |   |                 |   |
| Payment            |                                                                             |                     |                               |           |                       |   |                 |   |
| Payment Method     |                                                                             | Card Details        |                               |           |                       |   |                 |   |
| Refund Value       | £0.00                                                                       | Unrefunded Value    | £0.00                         |           |                       |   |                 |   |
| Invoice Number     |                                                                             | Emailed Operator    | No                            |           |                       |   |                 |   |
| Emailed Purchaser  | No                                                                          | Fulfilment Status   | Fulfilled                     |           |                       |   |                 |   |
| Delivery Address   |                                                                             |                     |                               |           |                       |   |                 |   |
| Label              | -                                                                           | City                |                               |           |                       |   |                 | J |
| 12 1               |                                                                             | <br>Ck              |                               |           |                       |   |                 |   |
| Status             | Active                                                                      |                     |                               |           |                       |   |                 |   |

#### **SUMMARY**

The Summary area displays basic information relating to the booking. For example the Booking Reference number, the Total Price of the Booking, the Purchaser and the Channel where the booking has been made. Additionally, if no Purchaser has been added when the booking was made, the reason for this will be shown and any comments that have been added to the booking will be shown here.

| 1000233 | Order Type                                   |                                                                                                    |
|---------|----------------------------------------------|----------------------------------------------------------------------------------------------------|
| £51.00  | Purchaser                                    | Tom Green                                                                                                    |
| £0.00   | No Purchaser Reason                          |                                                                                                    |
| WEB     | Referral Source                              |                                                                                                    |
| -       |                                              |                                                                                                    |
|         |                                              |                                                                                                    |
|         | 1000233<br>£51.00<br>£0.00<br><u>WEB</u><br> | 1000233     Order Type       £51.00     Purchaser       £0.00     No Purchaser Reason       WEB     Referral Source |

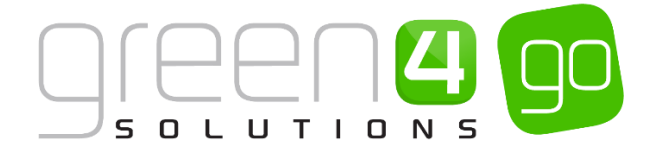

#### DISCOUNT

The Discount area will display the details of any promotions which have been applied to the booking. The value of the discount, the discount code that has been applied to the booking, the Discount Reason and Promotion will all be displayed in this section of the form. If no discount has been applied, the Discount area will remain clear.

The example below illustrates the information that may be displayed.

| Γ | Discount       |              |                 |                               |
|---|----------------|--------------|-----------------|-------------------------------|
|   | Discount Value | £103.20      | Discount Reason | Promotion:LOCALTOURISM        |
|   | Discount Code  | LOCALTOURISM | Promotion       | Local Tourism Portal Discount |

#### PAYMENT

The Payment area will display a summary of the payments taken. Note, because multiple payment methods can be used against a booking, the Payment Method, Card Details or Invoice Number fields will not be filled in.

| Payment           |         |                   |           |
|-------------------|---------|-------------------|-----------|
|                   |         |                   |           |
| Payment Method    | -       | Card Details      |           |
| Refund Value      | £125.00 | Unrefunded Value  | £0.00     |
| Invoice Number    |         | Emailed Operator  | No        |
| Emailed Purchaser | No      | Fulfilment Status | Fulfilled |
|                   |         |                   |           |

#### **DELIVERY ADDRESS**

If the customer has selected a delivery address for the order, this will be shown in the delivery address area.

| Delivery Address       |           |          |  |
|------------------------|-----------|----------|--|
|                        |           |          |  |
| Label                  | -         | City     |  |
| Line 1                 | -         | County   |  |
| Line 2                 | -         | Postcode |  |
| Line 3                 | -         | Country  |  |
| Delivery Fulfilment St | Delivered |          |  |
| Dispatch batch         |           |          |  |
|                        |           |          |  |

#### **TICKET COLLECTION**

The ticket collection method field can be used to record the details of how the tickets are to be collected if this functionality has been set up. For example is the ticket to be Collected at the Venue or Printed at Home.

| Ticket Collection     |  |
|-----------------------|--|
| Ticket Collection Met |  |
|                       |  |

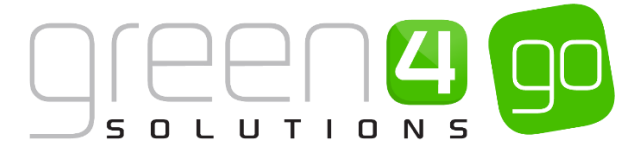

#### **OPERATION**

The Operation section is used to record details of the operator who made the booking. The information collected will include the name of the booking operator and the till used.

| Operation          |                |                   |   |     |
|--------------------|----------------|-------------------|---|-----|
| Booking Operator   | Steve Worthing | Ticket Printed    |   | No  |
| Till               | web            | Booking Terminal  |   | web |
| Media Code         | -              | Transaction Code  |   |     |
| Booking Number 🕯   | 137            | Loyalty Processed | ٥ | No  |
| Vouchers Collected | No             |                   |   |     |

#### **LINKED BOOKINGS**

The Linked Bookings area is used to record details of the booking thread.

| Linked Bookings |   |                  |  |
|-----------------|---|------------------|--|
| Next Booking    | - | Previous Booking |  |
| Renewed Booking |   |                  |  |

Within the Go system, when a booking is edited a booking thread is created to handle the transfer of payment and products from the original booking to the revised booking. For example in the screenshot below, the initial booking 1000534 has been revised. The new booking has the reference 1000534-1. The booking with the reference 1000534-R is the reversal of the original booking.

| Booking Refere | Booking Status | Total Price |
|----------------|----------------|-------------|
| 1000534        | Inactive       | £47.00      |
| 1000534-1      | Active         | £47.00      |
| 1000534-R      | Inactive       | -£47.00     |
|                |                |             |

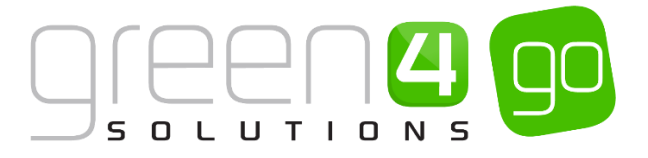

#### **3. RELATED ITEMS**

Related to the booking are a number of relevant additional entities which will give you additional information relating to the booking made.

Each one of the entities below can be found by selecting the small arrow that is situated next to the Order name of the booking in the navigation bar as shown below.

| 2 | Microsoft Dynamics CRM | 🗸 🏦   BOOKINGS 🗸 | Bookings 🗸 v order 13/04/201 | 15 1 🗸               |         | (-              | Ð Create         | System /<br>go |
|---|------------------------|------------------|------------------------------|----------------------|---------|-----------------|------------------|----------------|
|   |                        |                  |                              |                      |         |                 |                  |                |
| < | BOOKING CHARGES        | BOOKING PAYMENTS | BOOKING PRODUCTS             | BOOKING QUESTION ANS | COUPONS | PRODUCT ANSWERS | SEAT ALLOCATIONS |                |

#### **BOOKING PAYMENTS**

The Booking Payments area will list individual Payment Methods used to complete the selected booking.

| Mu Microsoft Dynamics CRM 🗸 👘   BOOKINGS 🗸 Bookings   🗸 order 15/04/2015 1   🗸 | 🕀 Create  |
|--------------------------------------------------------------------------------|-----------|
|                                                                                |           |
| BOOKING : INFORMATION<br>Order 15/04/2015 14:47:07                             |           |
| Booking Payment Associated View -                                              |           |
| ADD New BOOKING PATH. (2, ADD EXISTING BOOKING                                 | nent Mand |
| Card Payment Card \$40.00 Approved BYPASSCOM web **** 16/04/2015 1             |           |

To view the details of the payment, click on the payment Name.

| Microsoft Dynam     | ics CRM 🗸 🏦   BOOKINGS 🗸 Bookings   🗸 Card Payment   🗸                    |                      |                  |
|---------------------|---------------------------------------------------------------------------|----------------------|------------------|
| + NEW 🔓 DEACTIVA    | TE 🗴 DELETE 🗢 EMAIL A LINK 🔹 RUN WORKFLOW 🗈 START DIALOG 🕑 RUN REPORT ▼ 🚥 |                      |                  |
| BOOKING PAYMENT : I | NFORMATION                                                                |                      |                  |
| Card Pay            | ment                                                                      |                      |                  |
| General             |                                                                           |                      |                  |
| Doumant Mathed      | Cavel                                                                     | Davies and Associat  | \$40.00          |
| Booking             | order 15/04/2015 14:47:07                                                 | Payment Date         | 16/04/2015 14:48 |
| Name *              | Card Payment                                                              | Payment Status       | Approved         |
| Booking Operator    | -                                                                         | Terminal             | web              |
| Loyalty Redemption  |                                                                           | Charge Amount (Bas 🔒 |                  |
| Provider Reference  | -                                                                         |                      |                  |
| Card Type           | -                                                                         | Card Authorisation C | BYPASSCOMMIDEA   |
| Card Number         | ****                                                                      | Card Start           | /                |
| Card Holder Name    | Lara                                                                      | Card Expiry          | 12/15            |
|                     |                                                                           | Card Issue No.       |                  |
| Payment Service     | Commidea                                                                  | Service Reference    | 75798AE7         |
| Payment Reference   | 1000143                                                                   |                      |                  |

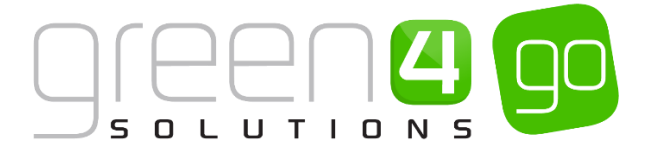

#### **BOOKING PRODUCTS**

The Booking Products area will display details of the products bought.

| 🚈 Microsoft Dynamics CRM 🗸 💼   воокіngs 🗸 Bookings   🗸 order 15/04/2015 1   🗸                                   |
|----------------------------------------------------------------------------------------------------|
|                                                                                                    |
|                                                                                                    |
| BOOKING : INFORMATION                                                                                           |
| order 15/04/2015 14:47:07                                                                                       |
|                                                                                                    |
|                                                                                                    |
| Booking Product Associated View 🖌                                                                               |
| 🕂 ADD NEW BOOKING PRO 🛱 ADD EXISTING BOOKING 🗔 BULK DELETE 📲 CHART PANE 🔻 🗈 RUN REPORT 🔻 📵 EXPORT BOOKING PRODU |
| ✓ Quantity ↑ Product Variant Booking Price End Datetime Start Datetime                                          |
| 1 Five-a-side (Per Pitch) £40.00 17/04/2015 1 17/04/2015 1                                                      |
|                                                                                                    |
| I Collection (Each) ±0.00                                                                                       |

Via the booking product you will be able to navigate to the actual Bookable Product and Variant purchased. The booking product record will display the actual price paid for the product.

| 🊈 Microsoft Dynam               | ics CRM 🗸 🏦   BOOKINGS 🗸 Booking Products   🗸 activity booking ite   🗸    |                   |                  |
|---------------------------------|---------------------------------------------------------------------------|-------------------|------------------|
| H NEW                           | TE 🛅 DELETE 📼 EMAIL A LINK 🤹 RUN WORKFLOW 🕞 START DIALOG 🗈 RUN REPORT 👻 🚥 |                   |                  |
| BOOKING PRODUCT :<br>activity b | ooking item 15/04/2015 14:47:08                                           |                   |                  |
| General                         |                                                                           |                   |                  |
| Name *                          | activity booking item 15/04/2015 14:47:08                                 |                   |                  |
| Booking                         | order 15/04/2015 14:47:07                                                 | Booking Price     | £40.00           |
| Product Variant                 | Five-a-side (Per Pitch)                                                   | Booking price VAT | £0.00            |
| Start Datetime                  | 17/04/2015 13:00                                                          | Product Session   |                  |
| Parent Cross Sell Pro           |                                                                           | End Datetime      | 17/04/2015 14:00 |

#### **BOOKING TICKETS**

The Booking Tickets area will display details of the tickets that have been generated for the booking. The Booking Tickets area will record information such as whether the ticket has been printed, cancelled, whitelisted or blacklisted (for access control).

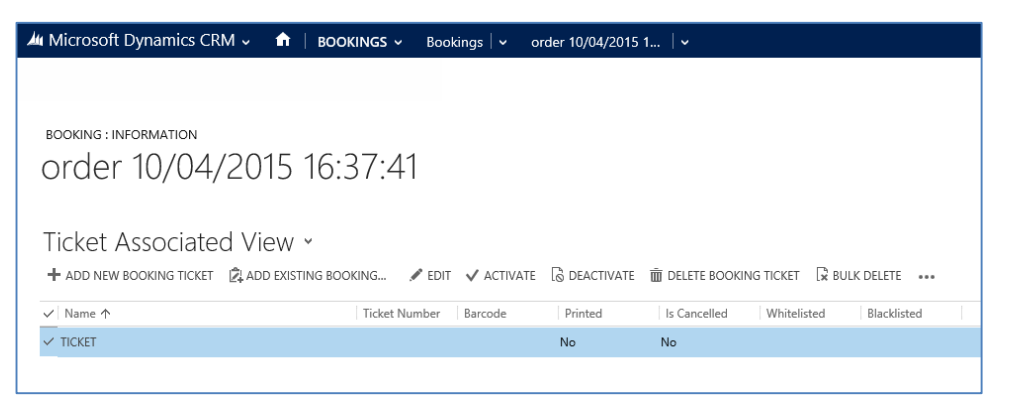

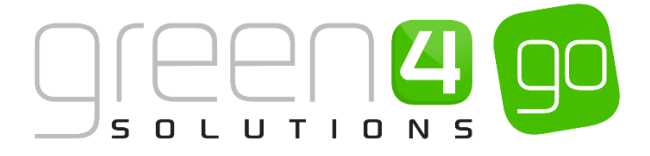

#### **SEAT ALLOCATIONS**

The Seat Allocations will list the seats allocated to the booking. The information will include the block, row and seat that has been allocated to the individual. This will reflect the seat selected during the sales process.

| Microsoft Dyna               | amics CRM 🗸 📫   Be     | DOKINGS ~ Book | dings   ∽ orde | er 10/04/2015 1 🗍 🗸   |
|------------------------------|------------------------|----------------|----------------|-----------------------|
|                              |                        |                |                |                       |
| booking : inform<br>Order 10 | ation<br>)/04/2015 16  | 5:37:41        |                |                       |
| Seat Alloca                  | ation Associated       | l View 🖌       |                |                       |
| + ADD NEW SEAT A             | LLOCATI 🛱 BULK DELETE  | CHART PANE 👻 [ | 🖞 RUN REPORT 🔻 | EXPORT SEAT ALLOCATIO |
| ✓ Booking                    | Booking Produc Fixture | Series ↑       | Block          | Row Seat              |
| order 10/04/2                | activity booki         | Sporting Gree  | North 2        | I 12                  |

By double clicking on the booking in the Seat Allocation Associated View, more information regarding the seat allocation will be shown.

| 🚈 Micros   | soft Dynamics    | CRM 🗸           |                      | S ∽ Bookings   ∽ | Allocation $ $ ~ |                |     |                      |                                           |
|------------|------------------|-----------------|----------------------|------------------|------------------|----------------|-----|----------------------|-------------------------------------------|
| ╋ NEW      | B DEACTIVATE     | <u> </u> DELETE | ස EMAIL A LINK       | 🔅 RUN WORKFLOW   | START DIALOG     | 🖹 RUN REPORT 🔻 | ••• |                      |                                           |
| SEAT ALL   | LOCATION : INFOR | MATION          |                      |                  |                  |                |     |                      |                                           |
| Allo       | cation           |                 |                      |                  |                  |                |     |                      |                                           |
| 7 (110     | cation           |                 |                      |                  |                  |                |     |                      |                                           |
| Genera     | al               |                 |                      |                  |                  |                |     |                      |                                           |
| Name *     | All              | ocation         |                      |                  |                  |                |     |                      |                                           |
| Booking *  | on               | der 10/04/201   | 5 16:37:41           |                  |                  |                |     | Booking Product      | activity booking item 10/04/2015 16:37:41 |
| Series     | Sp               | orting Green 4  | 4 Season Ticket 14/1 | ž                |                  |                |     | Fixture              |                                           |
| Block *    | No               | orth 2          |                      |                  |                  |                |     | Row*                 | L                                         |
| Change Ty  | ype              |                 |                      |                  |                  |                |     | Seat *               | 12                                        |
|            |                  |                 |                      |                  |                  |                |     |                      |                                           |
| Away Tick  | kets             |                 |                      |                  |                  |                |     |                      |                                           |
| Away Bloc  | :k               |                 |                      |                  |                  |                |     | Away Block Name      |                                           |
| Seat Postf | ix               |                 |                      |                  |                  |                |     | Ticket Reference Nur |                                           |
|            |                  |                 |                      |                  |                  |                |     |                      |                                           |

Furthermore, from here it is possible to display the Product User of the selected seat Allocation. To do this complete the following:

a) With the Allocation open select the small arrow next to the allocation tab in the navigation area. From the drop down select **Product Users**.

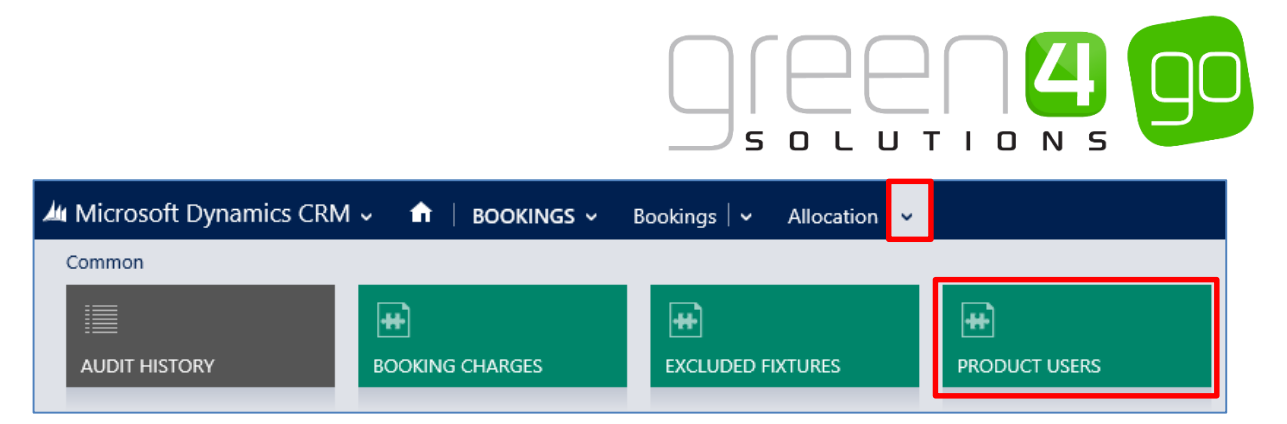

b) This will display the Product Users related to the booking. To open the Product Users details, tick the box next to the name of the user before double clicking on the name, a Product User form will then be displayed.

| Mu Microsoft Dynamics CRM - 💼   воокіндя - Bookings   - Allocation   -                                                                                      |
|----------------------------------------------------------------------------------------------------|
| seat allocation : information<br>Allocation                                                                                                    |
| Product User Associated View ✓<br>+ add new product user ② add existing product ♀ bulk delete ■ chart pane ✓ ▶ run report ✓ ④ export product users          |
| ✓     Contact ↑     Membership No     Start Date     End Date     Ability     Entitled Contact       Joseph Walker     100247     08/12/2014     08/12/2014 |
|                                                                                                    |

\*End of Document\*